# Lokalizator LOKA-211

# **CONCOX QBIT**

# Instrukcja użytkownika

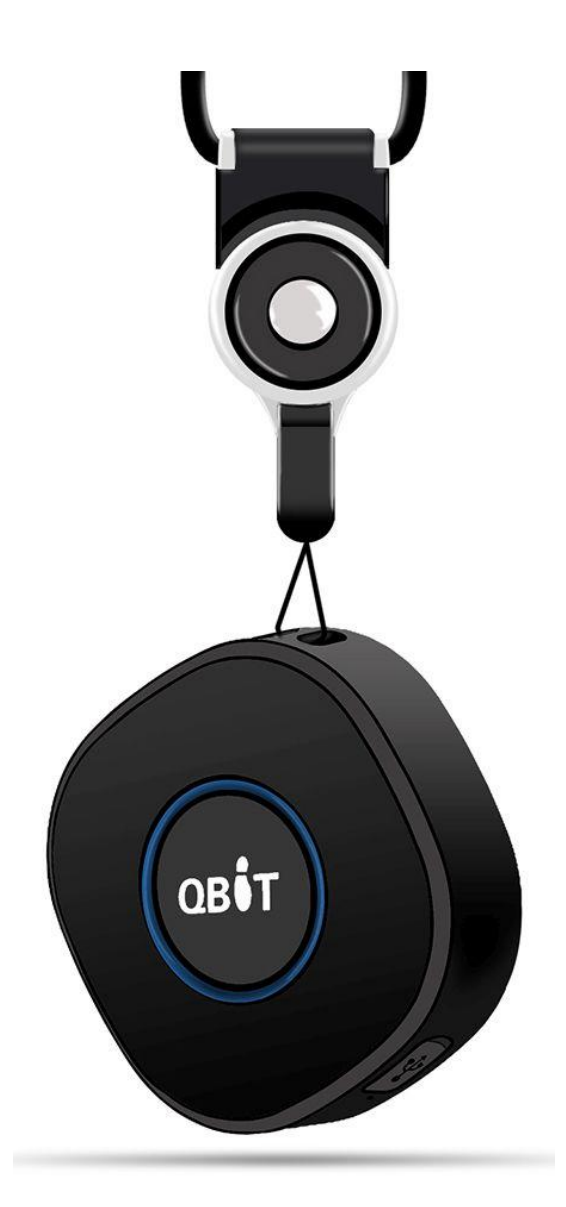

## SPIS TREŚCI

| 1. Wstęp                                                | 3  |
|---------------------------------------------------------|----|
| 1.1. Główne Funkcje                                     | 3  |
| 1.2. Podstawowe dane techniczne                         | 3  |
| 1.3. Zawartość zestawu                                  | 3  |
| 2. Budowa                                               | 4  |
| 3. Karta SIM                                            | 5  |
| 3.1. Instalacja karty SIM w lokalizatorze               | 5  |
| 4. Ładowanie                                            | 5  |
| 5. Obsługa                                              | 6  |
| 5.1. Włączenie/wyłączenie zasilania                     | 6  |
| 5.1.1. Włączenie zasilania                              | 6  |
| 5.1.2. Wyłączenie zasilania:                            | 6  |
| 5.1.1. Sprawdzenie stanu lokalizatora                   | 6  |
| 5.2 Konfiguracja numerów SOS                            | 7  |
| 5.2.1. Dodanie numerów SOS                              | 7  |
| 5.2.2. Skasowanie numeru SOS z listy                    | 7  |
| 5.2.3. Zapytanie o listę numerów SOS                    | 7  |
| 5.3. Tryby pracy                                        | 8  |
| 5.3.1. Raportowanie w zadanych odstępach czasu          | 8  |
| 5.4. Alarmy                                             | 8  |
| 5.4.1. Alarm rozładowania akumulatora                   | 8  |
| 5.4.2. Alarm geostrefy                                  | 8  |
| 7. Nasłuch otoczenia                                    | 8  |
| 8.Połaczenie głosowe                                    | 9  |
| 8.1.Inicjowanie rozmowy od strony opiekuna              | 9  |
| 8.2.Inicjowanie połączenia z lokalizatora               | 9  |
| 9. Inne polecenia SMS                                   | 9  |
| 10. Współpraca z platformą RUHAVIK.GPS-TRACE.COM        | 11 |
| 10.1. Rejestracja nowego konta i logowanie na platformę | 11 |
| 10.2. Dodawanie urządzenia do konta                     | 12 |
| 10.3. Dodawanie obiektu do konta                        | 12 |

# 1. Wstęp

Lokalizator CONCOX QBIT należy do grupy lokalizatorów osobistych, służących do zapewnienia poczucia bezpieczeństwa ludziom, którzy wymagają opieki i stałego kontaktu z opiekunem. Grupy docelowe użytkowników to dzieci, ludzie starsi i niepełnosprawni.

## 1.1. Główne Funkcje

- lokalizacja GPS + LBS + WiFi
- nasłuch otoczenia
- dwustronna komunikacja głosowa
- alarm SOS
- duży, wyraźnie oznaczony przycisk SOS
- alarm rozładowania akumulatora

### 1.2. Podstawowe dane techniczne

| Częstotliwości pracy         | GSM: 850/900/1800/1900MHz                                                          |  |
|------------------------------|------------------------------------------------------------------------------------|--|
| Dokładność lokalizacji       | <10m                                                                               |  |
| Czułość mikrofonu            | do 3m (w otwartym przestrzeni)                                                     |  |
| Akumulator                   | Przemysłowy LiPo, 3,7V/ 500mAh                                                     |  |
| Czasy pracy                  | do 2 dni – w zależności od konfiguracji                                            |  |
| Sygnalizacja                 | czerwony LED - zasilanie<br>niebieski LED - status GPS<br>zielony LED - status GSM |  |
| Zakres temperatur pracy      | -20 °C do +60 °C                                                                   |  |
| Wymiary (dł. x szer. x wys.) | 45 x 45 x 16 mm                                                                    |  |
| Waga                         | 161g; 230g z pokrywą magnetyczną                                                   |  |

### 1.3. Zawartość zestawu

| Lokalizator         | 1 |
|---------------------|---|
| Zawieszka + "smycz" | 1 |
| Ładowarka           | 1 |
| Kabel do ładowania  | 1 |
| Instrukcja obsługi  | 1 |

# 2. Budowa

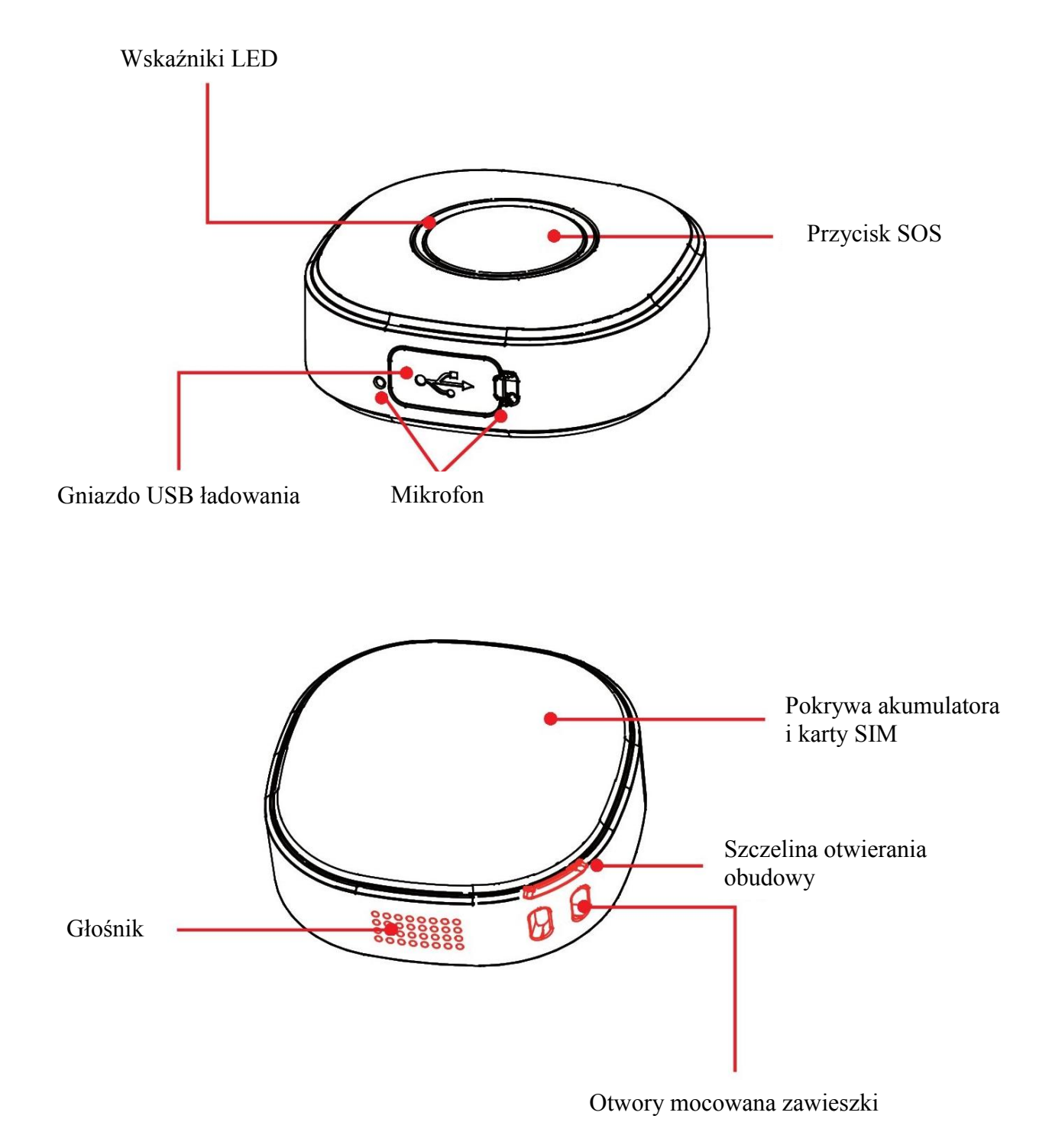

# 3. Karta SIM

Karta musi umożliwiać połączenia GPRS, przesyłanie SMS-ów i wykonywania połączeń głosowych. Zalecana jest karta telefoniczna, ze zdjętym sprawdzaniem PIN. W przypadku kart prepaid wskazane jest dopilnowanie środków na karcie i terminu jej ważności. W lokalizatorze należy używać karty formatu NANO.

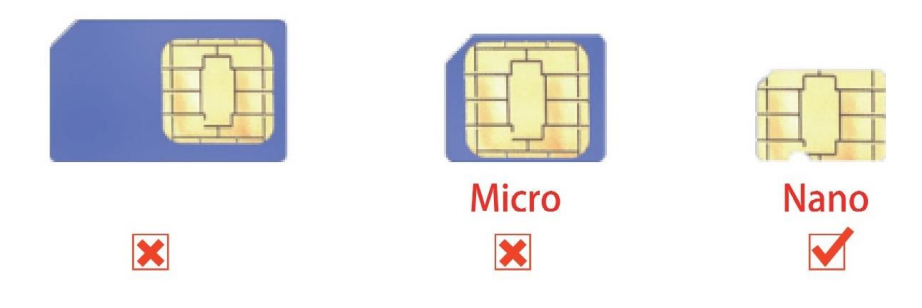

### 3.1. Instalacja karty SIM w lokalizatorze

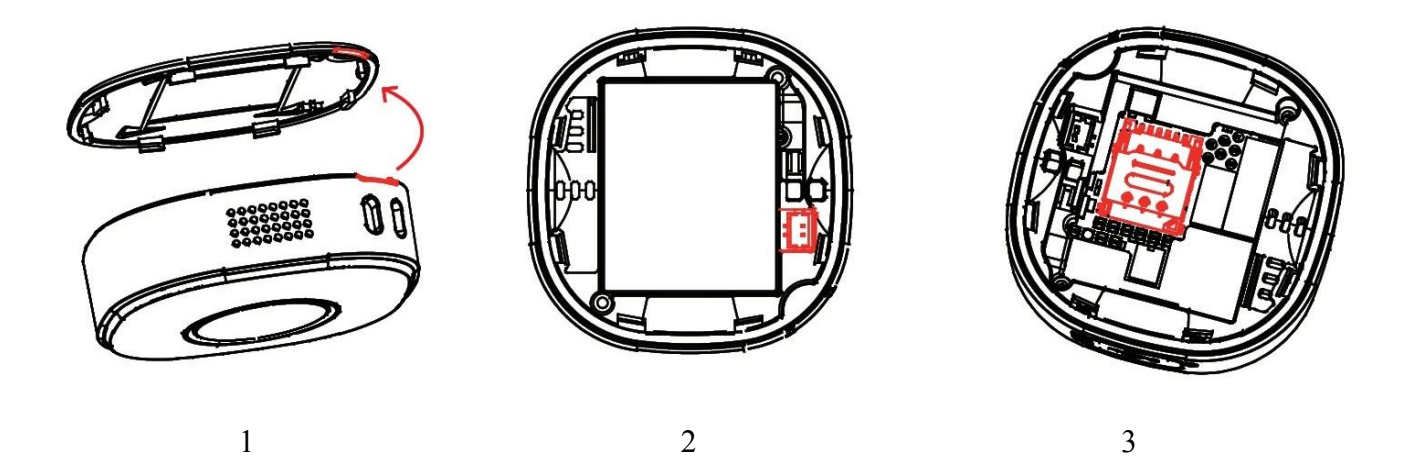

1 – podważ pokrywę akumulatora używając cienkiego płaskiego przedmiotu wkładając go w szczelinę otwierania pokrywy

2 – odłącz złącze akumulatora od gniazda do którego jest podłączone i wyjmij akumulator

3 – podnieś blaszkę blokująca slot karty SIM wcześniej przesuwając ją w kierunku oznaczonym "unlock", włóż kartę SIM jak pokazano na rysunku, zamknij i przesuń blaszkę w kierunku oznaczonym "lock"

4 – podłącz akumulator (wtyk akumulatora pasuje do gniazda tylko w jednym położeniu) i zamknij pokrywę akumulatora.

## 4. Ładowanie

Do ładowania akumulatora należy używać załączonej do zestawu ładowarki. Podłącz kabel USB załączony do ładowarki (kabel i ładowarka są załączone do zestawu). Pełne naładowanie osiągane jest po około 3 godzinach. W czasie ładowania wskaźnik statusu zasilania (czerwone LED-y) będzie się świecił ciągle. Po naładowaniu zacznie migać. Pełne naładowanie następuje po około dwóch godzinach. Lokalizator i ładowarka mogą się w czasie ładowania nagrzewać, co jest zjawi-skiem normalnym.

# 5. Obsługa

UWAGA - opisywane poniżej polecenia SMS należy wpisywać beż cudzysłowów

## 5.1. Włączenie/wyłączenie zasilania

### 5.1.1. Włączenie zasilania

- przycisnąć i przytrzymać przez 3 sek. przycisk zasilania. Wskaźniki LED będą migać przez kilka sekund jeżeli włączenie przebiegło bez problemów.

### 5.1.2. Wyłączenie zasilania:

#### 1. Bez zainstalowanej karty SIM

- przycisnąć i przytrzymać przez 3 sek. przycisk zasilania i puścić. Wskaźniki LED zgasną po około 2 sekundach.

#### 2. Z zainstalowaną kartą SIM

- wyślij pod numer telefonu w lokalizatorze SMS o treści:

#### "SHUTDOWN#"

Lokalizator odpowie SMS-em OK i wyłączy się

- odłącz akumulator i po chwili podłącz go ponownie

Ponowne włączenie patrz pkt. 5.1.1.

### 5.1.1. Sprawdzenie stanu lokalizatora

Krótkie przyciśnięcie przycisku zasilania powodujące miganie wskaźników przez 15 sekund, świadczy, że jest on włączony i działa prawidłowo. Gdy nie nastąpi miganie wskaźników LED, oznacza to, że lokalizator jest wyłączony.

## 5.2 Konfiguracja numerów SOS

Powiadomienia o alarmach będą przychodziły na smartfony o numerach zarejestrowanych w lokalizatorze, jako numery SOS. Pierwszy numer SOS jest jednoczenie numerem administracyjnym, z którego można wykonywać dodatkowe ustawienia lokalizatora.

Po dodaniu numeru/ów SOS, naciśnięcie i przytrzymanie przez 3 sek., przycisku SOS spowoduje przesłanie alarmu w sposób ustawiony podanym niżej poleceniem SMS, pod ustawiony numer SOS. Można odebrać połączenie posłuchać co się dzieje i porozmawiać z osobą posiadającą lokalizator. W przypadku większej ilości numerów SOS (max.3), lokalizator prześle alarm i "zadzwoni" do każdego z nich do chwili, aż ktoś odbierze połączenie.

Sposób powiadamiania o alarmie SOS można ustalić poleceniem SMS o treści:

"SOSALM,A,M#" gdzie:

**A** – ON/OFF domyślnie: ON

M - 0,1,2 lub 3. Sposób alarmowania: 0 – tylko na platformę, 1 – platforma + SMS, 2 – platforma + SMS + połączenie głosowe, 3 – platforma + poł. głosowe. Domyślnie: 3.

#### 5.2.1. Dodanie numerów SOS

Numery SOS można dodać za pomocą SMS-a o treści:

"SOS,A,numer\_1, numer\_2, numer\_3#" (bez cudzysłowów)

Przykłady: SOS,A,0048501502503# - ustawienie jednego (pierwszego) numeru SOS (501502503) SOS,A,0048600601603# - ustawienie drugiego numeru SOS (600601602)

SOS,A,0048501502503,0048600601602,0048710711712# - ustawienie trzech numerów Lokalizator odpowie SMS-em "OK! SOS1: SOS2: SOS3:" (podając ustawione numery SOS)

#### 5.2.2. Skasowanie numeru SOS z listy

Numer SOS ulega skasowaniu z listy po podaniu w treści SMS kolejnego numeru SOS. Np. w przykładzie powyżej:

1-0048501502503, 2-0048600601602, 3-0048710711712

Numery kasowane są SMS-em o treści: "SOS,D,n1,n2,n3#" gdzie n1,n2,n3 - kolejne numery na liście (1, 2 lub 3)

Przykład: SOS,D,2# - kasuje drugi na liście numer SOS czyli dla przykładu powyżej będzie to numer 0048600601602.

lub SMS-em o treści: "**SOS,D,kasowany numer telefonu#**"

Przykład: SOS,D,0048600601602# - z listy telefon o podanym numerze (drugi, dla przykładu powyżej.

#### 5.2.3. Zapytanie o listę numerów SOS

SMS o treści: "SOS#" w odpowiedzi lokalizator prześle SMS zawierający listę numerów SOS.

## 5.3. Tryby pracy

### 5.3.1. Raportowanie w zadanych odstępach czasu

W tym trybie GSM i GPS są zawsze włączone, dane lokalizacyjne są przesyłane w zadanych odstępach czasu. W bezruchu GPS jest usypiany i na platformę nie jest przesyłana pozycja. Ruch, wibracje wybudzają GPS i lokalizator przesyła pozycje zgodnie z ustawionym interwałem czasowym.

Tryb włączany poleceniem SMS o treści: "**MODE,2,T#**"

T – odstęp czasu w jakim będzie przesyłana pozycja, gdy lokalizator jest w ruchu. Ustawiany zakres to 5 do 18000 sekund. Domyślnie 300.

### 5.4. Alarmy

Jeżeli chcemy otrzymywać SMS-y alarmowe i przyjmować połączenia od lokalizatora, musimy wcześniej zdefiniować przynajmniej jeden numer SOS (patr pkt. 5.2.)

#### 5.4.1. Alarm rozładowania akumulatora

Przy niskim stanie naładowania akumulatora wysyłany jest stosowny alarm. Na platformę (płatną, producenta) lub SMS-em na telefony o numerach SOS.

Polecenia SMS związane z alarmem rozładowania akumulatora: "**BATALM,A,M#**"

A - ON (włączony) lub OFF (wyłączony). Domyślnie: ON
 M - 0 lub 1. 0 - alarm przesyłany wyłącznie na platformę. 1 – SMS + na platformę. Domyślnie: 1.

"BATALM,OFF#" - wyłączenie funkcji alarmu rozładowania akumulatora

"BATALM#" - zapytanie o konfiguracje i status alarmu

#### 5.4.2. Alarm geostrefy

Alarm działa wyłącznie w trybie śledzenia. Gdy obiekt wejdzie/wyjdzie do/z ustalonych wcześniej stref, lokalizator, gdy alarm będzie aktywny, prześle na telefony z numerami SOS informacje alarmowe. Ze względu na skomplikowane definiowanie stref poleceniami SMS zalecamy korzystanie z rozwiązań geostref oferowanych przez platformy internetowe.

## 7. Nasłuch otoczenia

#### Nasłuch otoczenia jest możliwy jedynie z numeru zdefiniowanego jako SOS

Po wysłaniu do lokalizatora, SMS-a o treści "**MONITOR#**", po kilku sekundach lokalizator oddzwoni na numer z którego SMS został wysłany. Po odebraniu połączenia można słuchać co się dzieje w pobliżu urządzenia. Jakość połączenia zależy od wielu czynników m.in. umiejscowienia lokalizatora itp. Nasłuchu nie należy również mylić z dedykowanym podsłuchem. W czasie nasłuchu, lokalizator pobiera znacznie większy prąd z akumulatora, niż przy normalnej pracy, co znacznie skraca czas pracy urządzenia. Jeżeli chcemy zachować dyskrecję podczas nasłuchu, należy wyłączyć mikrofon w smartfonie gdyż głośnik w lokalizatorze jest cały czas aktywny.

# 8.Połaczenie głosowe

#### Realizacja połączeń głosowych jest możliwa jedynie z i do zdefiniowanego numeru SOS

Lokalizator umożliwia nawiązywanie dwustronnych połączeń głosowych zarówno inicjowanych przez opiekuna jak i osobę użytkującą lokalizator. Lokalizator pracuje zawsze w trybie głośnomówiącym, a czułość mikrofonów jest wystarczająca do realizacji dobrze zrozumiałej rozmowy z odległości do trzech metrów od użytkownika.

### 8.1.Inicjowanie rozmowy od strony opiekuna

Należy wykonać połączenie głosowe na numer karty w lokalizatorze. Lokalizator zasygnalizuje sygnałem dźwiękowym i miganiem sygnalizatorów LED, przychodzące połączenie głosowe. Aby je odebrać należy krótko nacisnąć przycisk SOS. Lokalizator nie wymaga "przykładania do ucha".

## 8.2. Inicjowanie połączenia z lokalizatora

Długie przyciśnięcie przycisku SOS, powyżej 3 sekund, inicjuje połączenie głosowe z pierwszym zdefiniowanym numerem SOS. Po nawiązaniu połączenia można prowadzić rozmowę.

# 9. Inne polecenia SMS

Wymuszenie wybudzenia GPS i raportowania wg konfiguracji dla raportowania w czasie rzeczywistym:

#### "GPSON,T#"

T – czas na jaki zostanie wybudzony GPS – 5 – 300 minut

Spowoduje wybudzenie GPS nawet w czasie spoczynku i w bezruchu. Lokalizator będzie pracował w trybie lokalizacji w czasie rzeczywistym, raportując przez T minut pozycje z interwałem dla lokalizacji w czasie rzeczywistym

Zapytanie o pozycję. SMS o treści: "URL#" Lokalizator prześle SMS z linkiem do mapy Google'a

Sprawdzenie konfiguracji lokalizatora: "**PARAM#**" Przykładowa odpowiedź SMS z lokalizatora "IMEI:358739051346881; TIMER:5; HBT:3min;SENDS:3; SOS:"; Sensorset:10,3,5,1; Time-Zone:E,8,0;"

Status połaczenia GPRS, SMS o treści: "GPRSSET#"

Przykładowa odpowiedź SMS z lokalizatora: "GPRS:ON; Currently use APN:internet,,; Server:1,23821.flespi.gw,27165,0; URL:http://maps.google.com/maps?q=;"

Status lokalizatora, SMS o treści: "STATUS#" Przykładowa odpowiedź SMS z lokalizatora: "Battery:4.22V,NORMAL; GPRS:Link Up GSM Signal Level:Strong; GPS:OFF; Defense:OFF;"

Ustawienie strefy czasowej: "GMT,A,B,C#"

A - E lub W. Wschodnia lub zachodnia strefa czasowa. Domyślne: E
B - numer strefy 0 - 12. Domyślnie: 8
C - numer strefy połówkowej. 0/15/30/45 domyślnie: 0

Dla Polski A=E, B=1 (czas zimowy) 2 (letni)

Sprawdzenie ustawień strefy, SMS o treści: "GMT#"

Restart bez zmiany ustawień: "**RESET#**"

Ilość, wykonywanych przez rejestrator, połączeń alarmowych do każdego numeru SOS: "CALL,N#" N - ilość połączeń zakres 1 do 3. Domyślnie: 1

# 10. Współpraca z platformą RUHAVIK.GPS-TRACE.COM

W celu uzyskania możliwości współpracy lokalizatora QBIT z bezpłatna platformą internetową RUHAVIK, należy przy pomocy poleceń SMS ustawić numer IP lub nazwę DNS oraz numer portu serwera platformy i nazwę APN operatora karty SIM (dla większości operatorów np. T-mobile, Orange, Play) nazwa APN to **internet**. Jeżeli używasz karty innego operatora sprawdź nazwę APN na jego stronie internetowej

Polecenia ustawienia serwera:

Przez podanie IP serwera "SERVER,0,193.193.165.37,21546,0#" lub Przez podanie nazwy DNS serwera "SERVER,1,36373.flespi.gw,21546,0#"

Konfiguracji APN dokonuje się poleceniem SMS

"APN,nazwa\_APN#" – gdzie nazwa\_APN to wspomniany wyżej internet lub inna zależnie od operatora karty SIM (np. dla Plus, nazwa\_APN=plus)

Jeżeli operator wymaga podania hasła i nazwy użytkownika, polecenie przyjmuje postać:

"APN,nazwa\_APN,nazwa\_użytkownika,hasło#" – informacje o nazwie użytkownika i hasło można uzyskać na stronie www operatora.

### 10.1. Rejestracja nowego konta i logowanie na platformę

Najpierw należy zarejestrować swoje konto GPS Trace. Możesz to zrobić na głównej stronie **gps-trace.com** za pośrednictwem poczty e-mail, Facebooka lub Google. Kliknij *Zarejestruj się* i w kolejnym oknie podaj mail (musi być aktywny i istniejący) i hasło jakim chcesz się logować do konta na platformie (nie do podawanego maila).

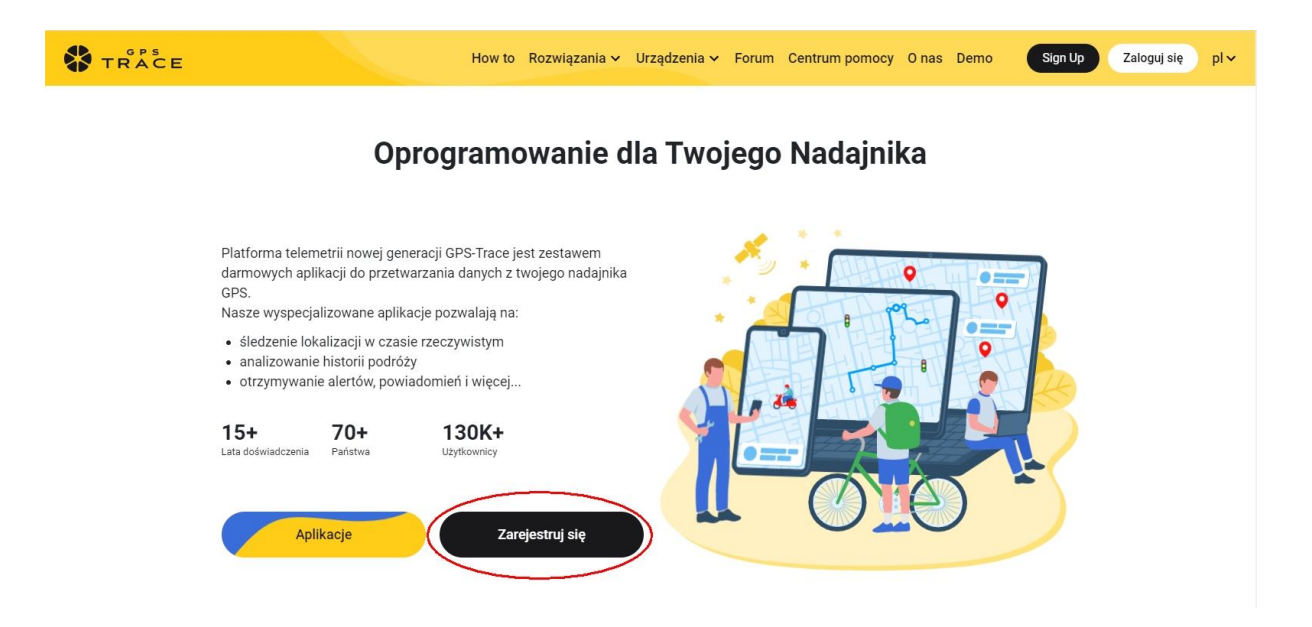

W następnych oknach podaj e-mail (musi być aktywny) i w kolejnym, hasło do platformy/aplikacji (nie do wcześniej podawanego maila). Zostaniesz poinformowany, że na wskazany adres został wysłany mail z linkiem aktywacyjnym. Sprawdź pocztę (w tym folder SPAM), kliknij w link. Otrzymasz informację, że adres został zweryfikowany. Wejdź na adres **ruhavik.gps-trace.com** i zaloguj się podanymi wcześniej danymi (dane logowania są takie same dla strony jak i aplikacji). Po zalogowaniu kliknij pole "ZGADZAM SIĘ", włóż kartę SIM do lokalizatora, włącz go i umieść na zewnątrz lub w okolicy okna i przejdź do dodawania obiektu (jest to czynność jednorazowa).

UWAGA! Podawane niżej informacje i zrzuty ekranów mogą różnić się od stanu aktualnego ze względu na ciągle trwające prace nad funkcjonalnością platformy.

## 10.2. Dodawanie urządzenia do konta

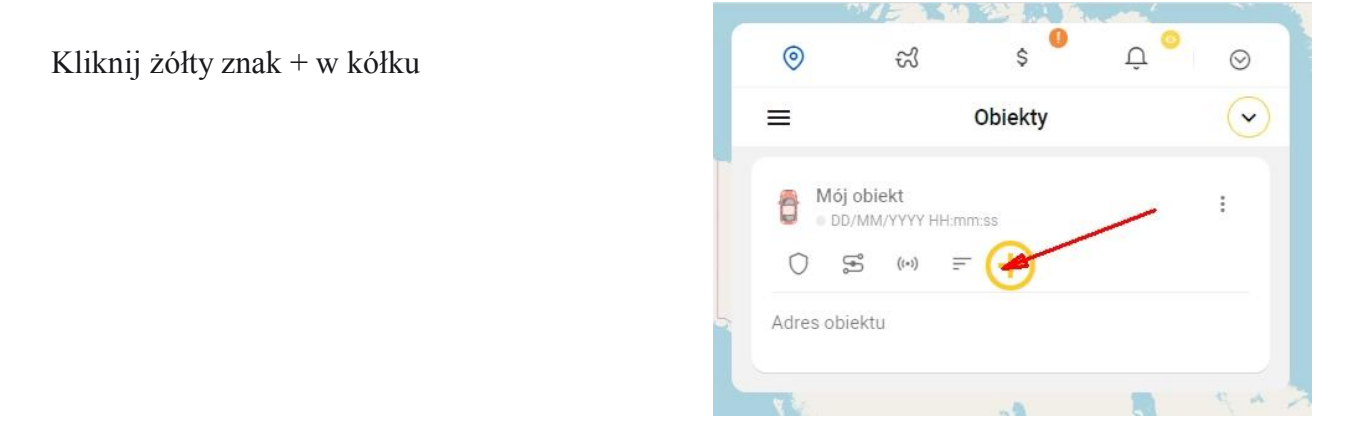

## 10.3. Dodawanie obiektu do konta

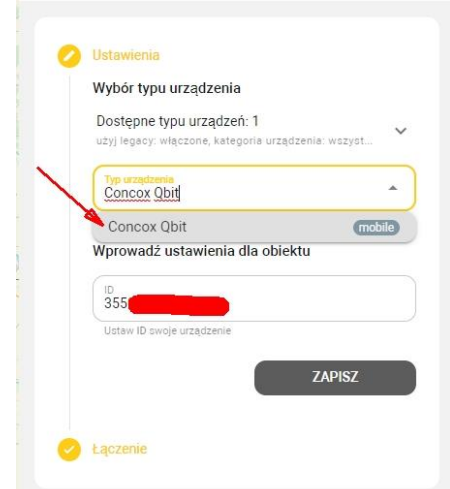

W pole "Typ urządzenia" wpisz Concox Qbit, a z listy, która się rozwinie, wybierz urządzenie **Concox Qbit** 

W pole ID (poniżej pola "Typ urządzenia") wpisujemy numer IMEI, znajdujący się na naklejce, na pudełku (oraz na naklejce dostępnej po odłączeniu akumulatora) i klikamy pole "Zapisz".

Pojawi się okno z danymi i informacją o oczekiwaniu na połączenie. Jeżeli lokalizator jest włączony, a konfiguracja przebiegła poprawnie, po kilku/kilkudziesięciu sekundach pojawi się informacja w kolorze zielonym, o połączeniu i przekierowaniu do strony obiektu. Pozycja zostanie określona, gdy lokalizator będzie w ruchu. W zależności od ustawień, lokalizator w spoczynku z wyłączonym zapłonem, przechodzi w uśpienie i nie przesyła danych na platformę. Na tym etapie konfiguracji można wymusić przesyłanie pozycji w spoczynku w celu sprawdzenia poprawności działania urządzenia przed podłączeniem do instalacji elektrycznej pojazdu poleceniem **GPSON#** 

Dalsze informacje na temat korzystania z platformy, można znaleźć na stronie **gps-trace.com** w zakładkach Forum, Centrum pomocy (w języku angielskim). Obsługa platformy jest łatwa i intuicyjna dla użytkowników posiadających podstawowe umiejętności posługiwania się komputerem i aplikacjami online.

Chcąc korzystać ze smartfonów (zarówno z systemem Android jak i iOS) do obsługi konta należy pobrać aplikację o nazwie **RUHAVIK** (sklep Play dla systemu Android lub Appstore iOS, zainstalować ją i korzystać w sposób bardzo podobny do obsługi konta przez portal www.

Centrum pomocy platformy można znaleźć pod adresem <u>https://help.gurtam.space</u> Dostępne języki pomocy to: angielski, rosyjski i hiszpański. Warto czasem zajrzeć ze względu na ciagły rozwój możliwości platformy.